## Norton Backup with Thunderbird John Kormylo

While Norton Backup is fast and easy to use, it suffers from certain limitations. First, it only backs up files with a few extensions, and initially **not** the most important ones (like cpp, h, dev, tex and tcp). Second, it will not backup files from AppData at all (at least in all my attempts).

To restore Thuderbird, you need to copy the entire **Thuderbird** folder from AppData, which cannot be done with Norton. Here is a work around. The goal is to turn the entire folder into a file which can be backed up.

First, locate the Thunderbird folder either by working up from the profile folder (see here) or working down from users (AppData is a hidden file). Create a shortcut in documents by right clicking the Thunderbird folder and selecting Copy then moving to the documents folder, right clicking and selecting Paste Shortcut.

This is mostly to save you time later. Alternatively you could pin the Thunderbird folder or its parent (Roaming) to Quick access.

Now, install 7-Zip (or any equivalent program). You also need to create a new working folder, since the default is inside AppData. Select 7-Zip File Manager from the Start button list. Go to Tools  $\rightarrow$  Options  $\rightarrow$  Folders and select the Specified button. You can use the  $\boxed{\cdots}$  (browse) button to create a new working folder inside Documents.

Add zip to the list of extensions used by Norton. To do this you need to open Norton  $360 \rightarrow$  Backup  $\rightarrow$  Backup Sets. From the overhead bar select What then click the box Edit File Types. Click any of the Configure buttons (such as for Email or Other File Types). You can use the Add New button and type in zip (it will automatically catch duplicates).

From Documents right click Thuderbird – Shortcut and select 7-Zip  $\rightarrow$  Compress to "Thunderbird.zip" (first time). You can run Norton Backup and verify that this file is saved. When you extract this file with 7-Zip, it will overwrite the original Thunderbird folder as intended.

Every time before you backup your data, you need to right click Thunderbird - Shortcut and select  $7-Zip \rightarrow Add$  to "Thunderbird.zip". It also compresses the data, but that is just a bonus.